## マニュアル正誤表

このたびは、弊社の製品(以降、本パソコン)をお買い上げいただき、誠にありが とうございます。

本パソコンのマニュアルに誤りがありました。

ここに謹んでお詫び申し上げますとともに、下記のように訂正させていただきます。 なお、すでに修正されていることもあります。あらかじめご了承ください。

本パソコンで「起動メニュー」を表示する手順について、ワイヤレスキーボードの場合、 [12] を押しながらパソコンの電源を入れても表示されません。 パソコンの電源を入れた直後に [12] をトントントンと何度も押し、起動メ ニューが表示されたら [12] を押すのをやめてください。

| 調                                                                                                    | Ē                                                                                                    |
|----------------------------------------------------------------------------------------------------|----------------------------------------------------------------------------------------------------|
| ◎ 取扱説明書<スタートガイド>                                                                                                    |                                                                                                    |
| 「困ったときは」-「よくあるトラブルと解決方法」<br>-「富士通ハードウェア診断ツールを使う」の中の手順                                                                                |                                                                                                    |
| 印20を押しながら、パソコンの電源を<br>入れます。                                                                                                    | パソコンの電源を入れた直後に、 [12]を<br>トントントンと何度も押します。<br>起動メニューが表示されたら、 [12]を押<br>すのをやめます。                                                                         |
| 「パソコンを初期状態に戻す(リカバリ)」-「このPCを初期状態に戻す(リカバリ)」<br>- 「パソコン内のデータからリカバリする」の中の手順<br>- 「回復ドライブからリカバリする」の中の手順<br>「こんなときは」- 「起動メニューの表示のしかた」の中の手順 |                                                                                                    |
| 1120 を押しながら、パソコンの電源を<br>入れ、音が鳴ったら、1120 から指を離<br>します。音が鳴らなくても、起動メ<br>ニューが表示された場合は1120 から指<br>を離します。                                   | パソコンの電源を入れた直後に、 1120 を<br>トントントンと何度も押します。<br>起動メニューが表示されたら、 1120 を押<br>すのをやめます。                                                                       |
| 🕲 取扱説明書 < 活用ガイド >                                                                                                    |                                                                                                    |
| 「使いこなすために」-「BIOSの設定」-「BIOSセットアップの操作」<br>-「BIOSセットアップを起動する」の中の手順                                                                      |                                                                                                    |
| <ul> <li>2 キーボードの回の位置を確認します。</li> <li>3 回を押しながら、パソコンの電源を入れます。</li> </ul>                                                             | <ol> <li>パソコンの電源を入れた直後に、[12]<br/>をトントントンと何度も押します。<br/>起動メニューが表示されたら、[12]を<br/>押すのをやめます。</li> <li>シを押し、「BIOSセットアップ」を<br/>選択して、[Enter]を押します。</li> </ol> |

各製品名は、各社の商標、または登録商標です。 各製品は、各社の著作物です。 Copyright FUJITSU CLIENT COMPUTING LIMITED 2019

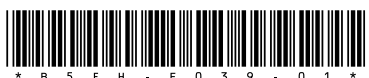